Access-Datenbanken haben die Dateierweiterung "mdb".

Access 2007/2010 – Datenbanken haben die Dateierweiterung "accdb".

Am Beispiel von Access 2010 wird gezeigt, wie man eine mdb-Datei in eien accdb-Datei umwandelt.

## 1. Entfernen des Passworts.

Dazu muss die Datenbank exklusiv geöffnet werden. Access2010 öffnen und "Datei öffnen …" aufrufen. Die Datenbank auswählen und auf den Pfeil neben dem "Öffnen"-Button klicken. Dann "Exklusiv öffnen" aufrufen:

| rganisieren 👻 Neuer Ordner |       |                                                  |          |               | •            |              |
|----------------------------|-------|--------------------------------------------------|----------|---------------|--------------|--------------|
| A Microsoft Access         | -     | Bibliothek "Dokumente"<br>Hierzu gehören: 2 Orte | Anordner | n nach: Ordne | er 💌         |              |
| 🛠 Favoriten                |       | Name                                             | Ände     | erungsdatum   | Typ ^        |              |
| 🧮 Desktop                  |       |                                                  |          |               |              |              |
| 🖳 Zuletzt besucht          |       | MeroVision                                       | 30.04    | .2010 10:58   | Date         |              |
| 🚺 Downloads                |       | New Project                                      | 25.10    | ).2009 17:03  | Date         |              |
| 🔲 TV-Aufzeichnungen        | =     | AD Studio                                        | 22.10    | ).2009 12:27  | Date         |              |
|                            |       | MAD Studio                                       | 05.09    | 0.2009 23:59  | Date         |              |
| 📃 Desktop                  |       | Rad_Studio_Downloads                             | 06.09    | 0.2009 00:09  | Date         | Es ist keine |
| 🥽 Bibliotheken             |       | Rad_Studio_Help_Downloads                        | 06,09    | 0.2009 00:09  | Date         | Vorschau     |
| 🔚 Bilder                   |       | RadPHP                                           | 22.07    | .2010 11:14   | Date         | verfügbar.   |
| 📑 Dokumente                |       | SQL Server Management Studio                     | 28.07    | 2010 11:01    | Date         |              |
| 🁌 Musik                    |       | JAPIEXLib                                        | 06.09    | .2009 00:09   | Date         |              |
| 🛃 Videos                   |       | 🎍 Telefonkarten                                  | 20,90    | 2009 17:51    | Date 🗉       |              |
| 🜏 Heimnetzgruppe           |       | Visual Studio 2005                               | 06.09    | .2009 00:09   | Date         |              |
| Hermann                    |       | 🌽 Visual Studio 2008                             | 18.11    | .2009 17:57   | Date         |              |
| 🖳 Computer                 |       | 🍌 Visual Studio 2010                             | 19.06    | 5.2010 20:53  | Date         |              |
| Diskettenlaufwerk (A:)     |       | 🕌 VoipSwitchDaten                                | 06.09    | .2009 00:09   | Date         |              |
| Lokaler Datenträger (C:)   |       | 🕘 Datenbank1                                     | 18.05    | 5.2010 14:12  | Micr 🚽       |              |
| DI/D_I sufwerk (D-)        |       |                                                  |          |               | ۲            |              |
| Dateiname: Daten           | bank1 |                                                  | ÷        | Microsoft Acc | ess          | <b>-</b>     |
|                            |       |                                                  | Tools 👻  | Öffnen        | Abl          | brechen      |
|                            |       |                                                  |          | Öffnen        |              |              |
|                            |       |                                                  |          | Schreibo      | eschützt ö   | offnen       |
|                            |       |                                                  |          | Exklusiv      | öffnen       |              |
|                            |       |                                                  |          | Eakidsiv      | a ale a alle | about stars  |

Dann muss das Kennwort eingegeben werden:

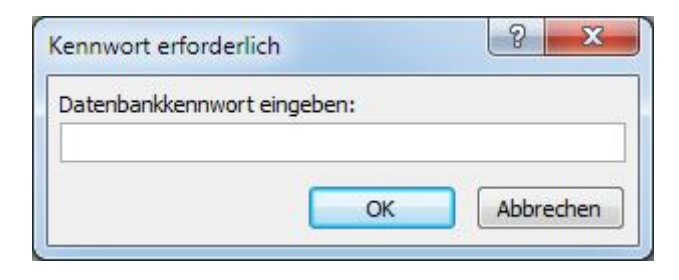

EasyCall : Datenbank (Access 200) Datei Start Erstellen Externe Daten Datenbanktools Speichern Informationen zu EasyCall 🐼 Objekt speichern als C:\Users\Hermann\Documents\EasyCallX\EasyCall.MDB Datenbank speichern als 🚰 Öffnen Sicherheitswarnung 首 Datenbank schließen Der aktive Inhalt enthält möglicherweise Viren und andere Sicherheitsrisiken. Der folgende Inhalt wurde deaktiviert: Inhalt EasyCall.MDB VBA-Makros 100 aktivieren \* Sie sollten Inhalt nur aktivieren, wenn Sie dem Inhalt der Datei Datenbank1.accdb vertrauen. AktivTel1X.accdb Einstellungen für das Sicherheitscenter Weitere Informationen zu aktiven Inhalten AktivTel1X.mdb Informationen Komprimieren und reparieren Verhindern und beheben Sie Datenbankdateiprobleme, indem Sie Zuletzt verwendet 'Datenbank komprimieren und reparieren' verwenden. Datenbank komprimieren Neu und reparieren Drucken Benutzer und Berechtigungen verwalten Speichern und Verwenden Sie Kennwörter und Berechtigungen dazu, für Veröffentlichen Einzelpersonen oder Personengruppen den Zugriff auf die Objekte Benutzer und in Ihrer Datenbank zu gestatten oder einzuschränken. Hilfe Berechtigungen \* Dptionen Datenbankkennwort löschen E Beenden \*\* Entfernt das Kennwort von dieser Datenbank. Datenbankkennwort löschen

Nach dem Öffnen muss das Kennwort entfernt werden. Dies kann man im "Datei"-Menü finden:

Button "Datenbankkennwort löschen" durchführen.

## 2. Im neuen Format speichern

Wenn das Kennwort gelöscht ist, kann man die Datenbank im neuen Format abspeichern. Dazu wieder das Menü "Datei" verwenden und "Speichern und Veröffentlichen" aufrufen:

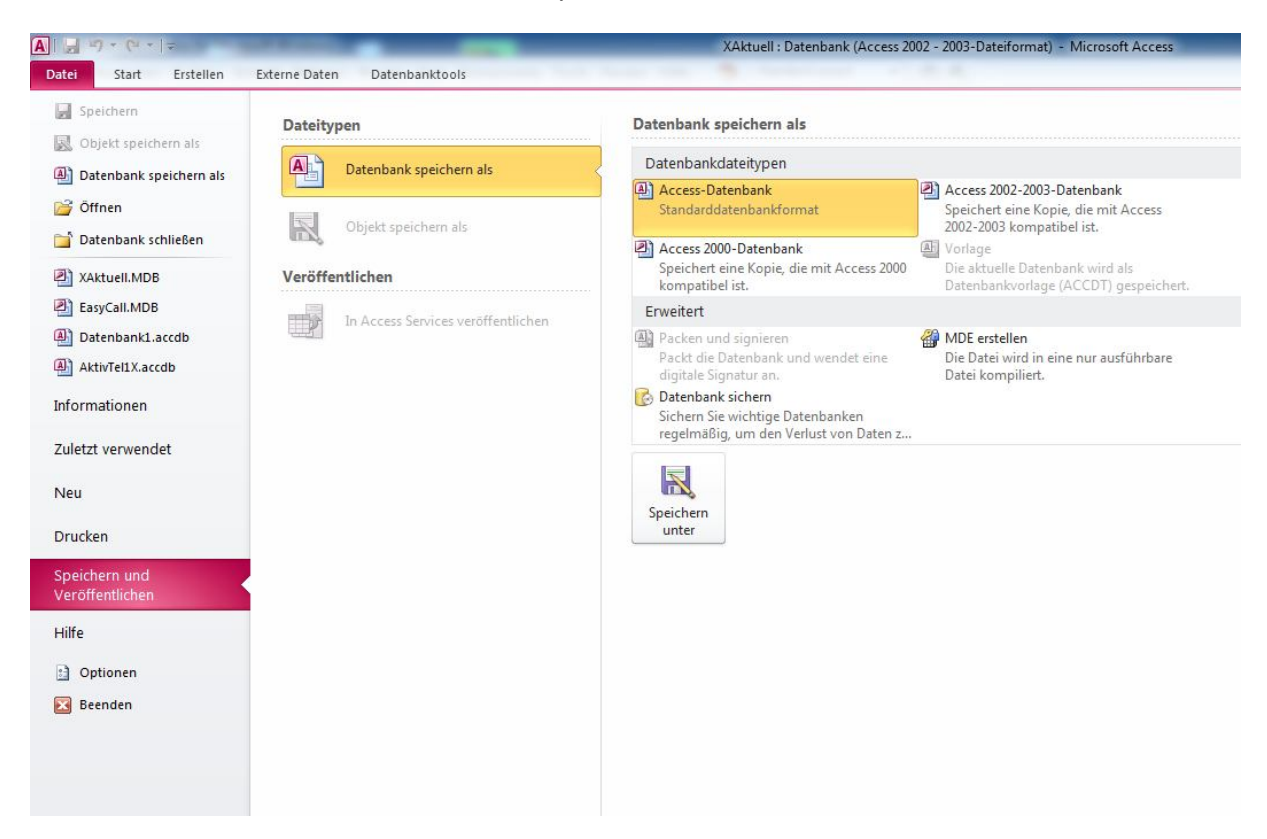

Jetzt kann man die Datenbank als "Access-Datenbank" (neues Format) abspeichern.

## 3. "Passwort" wieder festlegen

Zum Schluss muss man wieder das Datenbank-Passwort festlegen (wieder Menü "Datei"):

| Kennwort:           |    |           |
|---------------------|----|-----------|
| <u>B</u> estätigen: |    |           |
|                     | OK | Abbrechen |

## 4. EasyCallX konfigurieren

| Arbetsdatenbank festlegen         Datenbank auswählen         Access         Access         Firebird/Interbase         Pirebird/Interbase         MySQL         MS-SQLExpress         MS-SQLServer         Datenbanktyp         Provider         Maccessbark         Cacceb-Datenbank         Datenbanktyp         Provider         Maccessbark         Occeb-Datenbank         Provider         Mob-Datenbank         Paßwort         Penubanktyp         Provider         Mob-Datenbank         Padeubank         Padeubank         Padeubank         Padeubank         Padeubank         Provider         Accessdaten speichern         Accessdaten speichern         Padwort:         Provider:         Microsoft.ACE.OLEDB.12.0; Jet OLEDB:Database Password = [pswd]; Data Source=C:\ProgramData\EasyCal\Test\1.acc         Paßwort:       Yeige Tabelen         Provider:       Microsoft.ACE.OLEDB.12.0         Paterbank:       Connectionstring speichern         Daterbank:       Connectionstring speichern <td< th=""><th>X_ADOConf</th><th>lig</th><th></th><th></th><th></th></td<>                                                                                                    | X_ADOConf                                           | lig                                                       |                                                           |                                                       |                                                                            |  |
|----------------------------------------------------------------------------------------------------|-----------------------------------------------------|-----------------------------------------------------------|-----------------------------------------------------------|-------------------------------------------------------|----------------------------------------------------------------------------|--|
| Datenbank auswählen       Zugangsdaten für Datenbank         Access       Access         Firebird/Interbase       Datenbank:         Optimizer       C:\ProgramData\EasyCall\Test\1.accdb         MySQL       IockType         MS-SQLExpress       Verwende Datenbank- Passwort         Datenbanktyp       Provider         Datenbanktyp       Provider         Datenbanktyp       Provider         Datenbank       @ Accessdaten speichern         Datenbank:       @ Accessdaten speichern         Datenbank:       @ Accessdaten speichern         Datenbank:       @ Accessdaten speichern         Datenbank:       @ Accessdaten speichern         Datenbank:       @ Accessdaten speichern         Datenbank:       @ Accessdaten speichern         @ Accessdaten speichern       @ Accessdaten speichern         Provider=Microsoft.ACE.OLEDB.12.0; Jet OLEDB:Database Password=[pswd];Data Source=C:\ProgramData\EasyCall\Test\1.acc         Paßwort:                                                                                                    |                                                     |                                                           | Arbeitsd                                                  | atenbank festlegen                                    |                                                                            |  |
| Access         Firebird/Interbase         Pirebird/Interbase         Datenbank:         C:\ProgramData\EasyCal\Test\1.accdb         MySQL         MS-SQLExpress         Paßwort         Paßwort         Oxtenbank:         Optimistic         Paßwort         Other Pathenbank         Datenbank:         Optimistic         Paßwort         Ober Pathenbank         OutchEDB.4.0         Omb-Datenbank         Other Pathenbank         OutchEDB.4.0         Onectionstring ([pswd]=Paßwort darf nicht verändert werden):         Provider=Microsoft.ACE.OLEDB.12.0; Jet OLEDB:Database Password=[pswd]; Data Source=C:\ProgramData\EasyCal\Test\1.acc         Paßwort:       Image: Connectionstring speichern         Padwort:       Image: Connectionstring speichern         Padwort:       Image: Connectionstring speichern         Daterbank:       Feldbegrenzer: []         SQL-Format für Datum/Zeit:       yyyy-mm-dd hitmins:         Datumzetbegrenzung:       #         OK       Zusammensetzung von Text:                                                                                                    | <ul> <li>Datenbank aus</li> <li>Access</li> </ul>   | wählen                                                    |                                                           | Zugangsdaten für Datenbank                            |                                                                            |  |
| MySQL         MS-SQLExpress         MS-SQLExpress         MS-SQLServer         Datenbanktyp         Provider         Maccessdaten speichern         Datenbank: Accesss         Connectionstring ([pswd]=Paßwort darf nicht verändert werden):         Provider=Microsoft.ACE.OLEDB.12.0; Jet OLEDB:Database Password=[pswd]; Data Source=C:\ProgramData\EasyCal\Test\1.acc         Paßwort:       ••••         Paßwort:       ••••         Paßwort:       ••••         Provider=Microsoft.ACE.OLEDB.12.0; Jet OLEDB:Database Password=[pswd]; Data Source=C:\ProgramData\EasyCal\Test\1.acc         Paßwort:       ••••         Provider:       Microsoft.ACE.OLEDB.12.0; Jet OLEDB:Database Password=[pswd]; Data Source=C:\ProgramData\EasyCal\Test\1.acc         Paßwort:       ••••         Provider:       Microsoft.ACE.OLEDB.12.0; Jet OLEDB:Database Password=[pswd]; Data Source=C:\ProgramData\EasyCal\Test\1.acc         Paßwort:       ••••         SQL-Format für Datum/Zeit:       yyyymm-dd hh:nn:ss         Datumzetbegrenzug:       #         Qusammensetzung von Text:       string1 +         String1 +       string2       LockType: ontimitic                                                                                                    | Firebird/Inte                                       | rbase                                                     | Access Access zum Erzeugen verwenden Datenbank:           |                                                       |                                                                            |  |
| MS-SQLExpress       Image: constraint of the system of the system of the s | ) Mysql                                             |                                                           | C:\ProgramData\                                           | EasyCall\Test\1.accdb                                 |                                                                            |  |
| Paßwort       Provider         Datenbanktyp       Provider         Datenbanktyp       Jet.OLEDB.4.0         Mb-Datenbank       Accessdaten speichern         Datenbank:       Accessdaten speichern         Datenbank:       Accessdaten speichern         Datenbank:       Accessdaten speichern         Datenbank:       Accessdaten speichern         Datenbank:       Accessdaten speichern         Datenbank:       Accessdaten speichern         Provider=Microsoft.ACE.OLEDB.12.0; Jet OLEDB:Database Password=[pswd]; Data Source=C:\ProgramData\EasyCall\Test\1.acc         Paßwort:       Image: Testverbindung         Provider:       Microsoft.ACE.OLEDB.12.0         DateTime:       DATETIME         Feldbegrenzer:       []         SQL-Format für Datum/Zeit:       yyyy-mm-dd hh:nn:ss         Datumzeitbegrenzung:       #         OK       Zusammensetzung von Text:                                                                                                    | MS-SQLExpress                                       |                                                           | verwende Date                                             | enbank- Passwort                                      | optimistic<br>© pessimistic                                                |  |
| benutzerdefiniert              • mob ottenbank         • ACE.OLEDB.12.0         ACE.OLEDB.14.0               • ACE.OLEDB.14.0               • Provider=Microsoft.ACE.OLEDB.12.0; Jet OLEDB:Database Password=[pswd]; Data Source=C:\ProgramData\EasyCal\Test\1.acc              • Paßwort:               • • • • • • • • • • • • • • •                                                                                                     | ) MS-SQLServ                                        | /er                                                       | Paßwort ••••<br>Datenbanktyp                              | Provider     O Jet.OLEDB.4.0                          | <ul> <li>erzeuge Datenbankzugang</li> <li>Accessdaten speichern</li> </ul> |  |
| Datenbank: Access         Connectionstring ([pswd]=Paßwort darf nicht verändert werden):         Provider=Microsoft.ACE.OLEDB.12.0;Jet OLEDB:Database Password=[pswd];Data Source=C:\ProgramData\EasyCal\Test\1.acc         Paßwort:       Image: Testverbindung         Provider:       Microsoft.ACE.OLEDB.12.0         Provider:       Microsoft.ACE.OLEDB.12.0         Provider:       Microsoft.ACE.OLEDB.12.0         DateTime:       DATETIME         Feldbegrenzer:       []         SQL-Format für Datum/Zeit:       yyyy-mm-dd hh:nn:ss         Datumzeitbegrenzung:       #         OK                                                                                                    | 🗩 benutzerdefi                                      | ìniert                                                    | <ul> <li>accdb-Datenbank</li> </ul>                       | ACE.OLEDB.12.0<br>ACE.OLEDB.14.0                      |                                                                            |  |
| Provider:       Microsoft.ACE.OLEDB.12.0         DateTime:       DATETIME       Feldbegrenzer:       []         SQL-Format für Datum/Zeit:       yyyy-mm-dd hh:nn:ss       Datumzeitbegrenzung:       #       OK         Zusammensetzung von Text:       string1 +       string2       LockType:       ontimistic                                                                                                    | Datenba<br>Connectionst<br>Provider=Mic<br>Paßwort: | ank: Access<br>tring ([pswd]=Paßwd<br>crosoft.ACE.OLEDB.: | ort darf nicht verändert wer<br>12.0;Jet OLEDB:Database F | den):<br>Password=[pswd];Data Sou<br>ダ Testverbindung | rce=C:\ProgramData\EasyCall\Test\1.acc                                     |  |
| DateTime:     DATETIME     Feldbegrenzer:     []       SQL-Format für Datum/Zeit:     yyyy-mm-dd hh:nn:ss     Datumzeitbegrenzung:     #       Zusammensetzung von Text:     string1 + string2     LockType: optimistic                                                                                                    | Provider:                                           | Microsoft.ACE.OLEDB.12.0                                  |                                                           | Connectionstring speichern                            |                                                                            |  |
| cockrype. Optimistic                                                                                                    | DateTime:<br>SQL-Format f<br>Zusammense             | DATETIME<br>für Datum/Zeit:<br>etzung von Text:           | Feldbegrenzer: [ ]<br>yyyy-mm-dd hh:nn:ss<br>string1 +    | Datumzeitbegrenzung: string2                          | # OK<br>LockType: optimistic                                               |  |

Die neue Datenbank muss mit "SetupData" eingerichtet werden:

Mit "erzeuge Datenbankzugang" wird der Provider "Microsoft.ACE.OLEDB.12.0" eingetragen.

Wenn Office 2010 als 64bit-Version installiert ist, funktioniert "Microsoft.ACE.OLEDB.12.0" nicht, weil EasyCallX eine 32bit-Software ist. "Jet.OLEDB.4.0" funktioniert noch. Allerdings nur mit dem "mdb"-Format.

In diesem Beispiel wird "Microsoft.Jet.OLEDB.4.0" verwendet, weil auf dem Rechner die 64-bit Version von Office installiert ist.

|                                      |                                                               | Arbeitsdate                                                                      | enbank festlegen                   |                                                                            |  |
|--------------------------------------|---------------------------------------------------------------|----------------------------------------------------------------------------------|------------------------------------|----------------------------------------------------------------------------|--|
| Datenbank au                         | swählen                                                       |                                                                                  | Zugangsdaten für Datenbank         |                                                                            |  |
| Firebird/Integration                 | erbase                                                        | Access Access Access Zum Erzeugen verwenden Access-Datenbank erzeugen Datenbank: |                                    |                                                                            |  |
| <sup>™</sup> SΩL                     |                                                               | C:\ProgramData\Eas                                                               | syCall\Test\1.mdb                  |                                                                            |  |
| MS-SQLExpress                        |                                                               | verwende Datenbank- Passwort                                                     |                                    | <ul> <li>optimistic</li> <li>pessimistic</li> </ul>                        |  |
| MS-SQLSer                            | ver                                                           | Paßwort<br>Datenbanktyp<br>() mdb-Datenbank                                      | Provider<br>Jet.OLEDB.4.0          | <ul> <li>erzeuge Datenbankzugang</li> <li>Accessdaten speichern</li> </ul> |  |
| 🔘 benutzerde                         | finiert                                                       | accdb-Datenbank                                                                  | ACE.OLEDB.12.0<br>ACE.OLEDB.14.0   |                                                                            |  |
| Datenba<br>Connections<br>Provider=M | ank: Access<br>string ([pswd]=Paßwo<br>icrosoft.Jet.OLEDB.4.0 | rt darf nicht verändert werde<br>); Jet OLEDB:Database Passw                     | n):<br>ord=[pswd];Data Source=     | C:\ProgramData\EasyCall\Test\1.mdb;I                                       |  |
| Paßwort:                             | ••••                                                          |                                                                                  | 🖉 Testverbindung                   | 🗔 zeige Tabellen                                                           |  |
| Provider:                            | Microsoft.Jet.OLED                                            | B.4.0                                                                            | Gonnectionstring speich            | nern                                                                       |  |
| DateTime:<br>SQL-Format<br>Zusammens | DATETIME<br>für Datum/Zeit:<br>etzung von Text:               | Feldbegrenzer: [ ]<br>yyyy-mm-dd hh:nn:ss D<br>string1 + st                      | atumzeitbegrenzung: #<br>tring2 Lo | OK                                                                         |  |

Mit "Testverbindung" den Datenbankzugriff testen. "Accessdaten" und "Connectionstring" speichern.